Warsztaty Doskonalenia Zawodowego, 15-16 kwietnia 2024 Sztuczna inteligencja w pracy nauczyciela

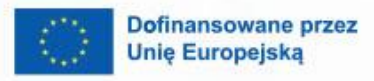

0

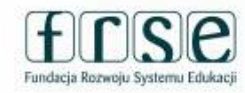

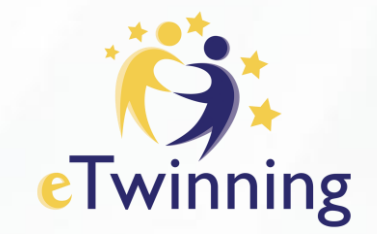

## Cyfrowy niezbędnik nauczyciela – ClassPoint

Maria Pirecka

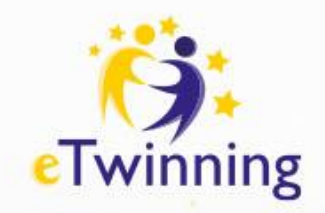

## ClassPoint narzędzie zintegrowane z PowerPointem

- ClassPoint to zaawansowane oprogramowanie edukacyjne zaprojektowane z myślą o nauczycielach, którzy pragną wprowadzić interaktywność i efektywność do swoich zajęć.
- Umożliwia tworzenie interaktywnych lekcji, prezentacji multimedialnych oraz organizowanie działań edukacyjnych w sposób dostosowany do potrzeb i tempa uczniów.
  - Intuicyjny interfejs sprawia, że korzystanie z programu jest łatwe nawet dla osób bez doświadczenia w obsłudze technologii.

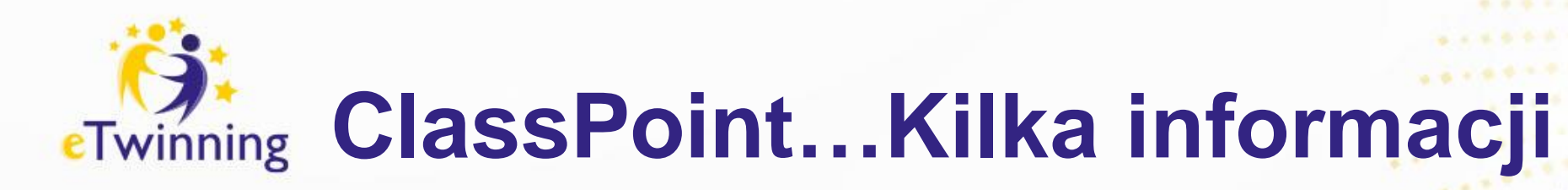

**ClassPoint** to rozwiązanie, które łączy się **z Microsoft PowerPoint** i rozszerza możliwości prezentacji.

## Interaktywne quizy:

Twórz i przeprowadzaj interaktywne quizy bezpośrednio w **PowerPoincie.** Wykorzystaj różne typy pytań, takie jak wybór wielokrotny, słowa w chmurze, uzupełnianie luk, krótka odpowiedź, wideo, obraz czy rysowanie na slajdzie.

Generator quizów oparty na sztucznej inteligencji:

Pozwól AI wygenerować pytania na podstawie treści slajdów. Skup się na nauczaniu, a ClassPoint zajmie się generowaniem pytań.

#### Gamifikacja:

Wzbogać swoje prezentacje o elementy gry, takie jak zdobywanie gwiazdek, awans na poziomy i rywalizacja na tablicy wyników. To wszystko wewnątrz **PowerPointa.** 

### Narzędzia prezentacyjne:

Przekształć swoje slajdy w interaktywne slajdy nawet podczas trybu pokazu slajdów. Wykorzystaj narzędzia do adnotacji, rysowania i prezentacji.

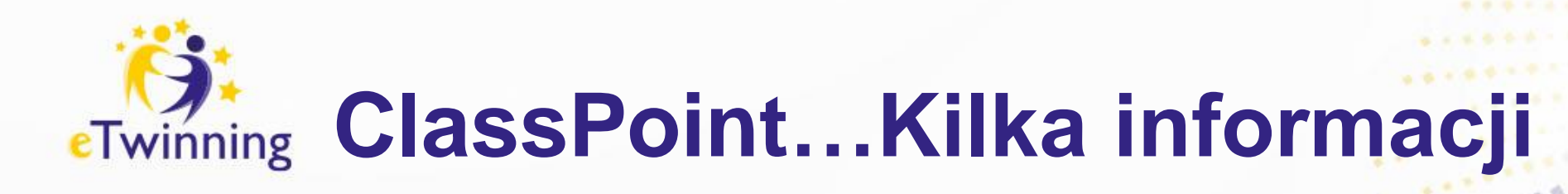

- **ClassPoint** to rozwiązanie, które łączy się **z Microsoft PowerPoint** i rozszerza możliwości prezentacji.
- Łatwa obsługa:

Program został zaprojektowany tak, aby nauczyciele mogli szybko opanować jego funkcje i wykorzystać je w codziennej pracy.

- Tworzenie interaktywnych lekcji: Class Point umożliwia nauczycielom wprowadzanie elementów interaktywnych do swoich prezentacji, co zwiększa zaangażowanie uczniów.
- Śledzenie postępów uczniów: Dzięki wbudowanym narzędziom nauczyciele mogą monitorować postępy uczniów i dostosowywać zajęcia do ich potrzeb.
- Automatyczne ocenianie zadań:

Program pozwala na szybkie i skuteczne ocenianie zadań oraz generowanie raportów z wynikami.

Indywidualizacja nauki:

Class Point umożliwia nauczycielom dostosowanie materiałów edukacyjnych do indywidualnych potrzeb uczniów, co sprzyja efektywniejszej nauce.

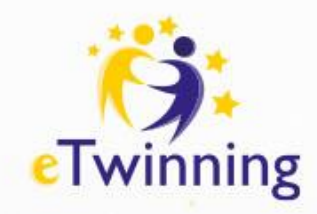

# Wymagania systemowe

- System operacyjny: Class Point jest kompatybilny z systemem Windows 10 lub nowszym.
- Jest zgodny z Microsoft PowerPoint w wersjach 2013, 2016, 2019, 2021 i Office 365.
- Program ClassPoint wymaga narzędzi Visual Studio 2010 Tools for Office.
- ClassPoint może być używany na komputerach z systemem MacOS
   i iOS po zainstalowaniu tzw. maszyny wirtualnej.

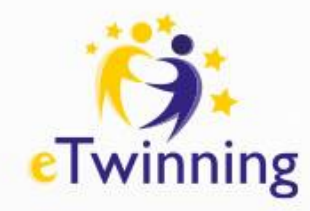

## Zapoznaj się z produktami

#### Wejdź na oficjalną stronę internetową Class Point. https://www.classpoint.io/

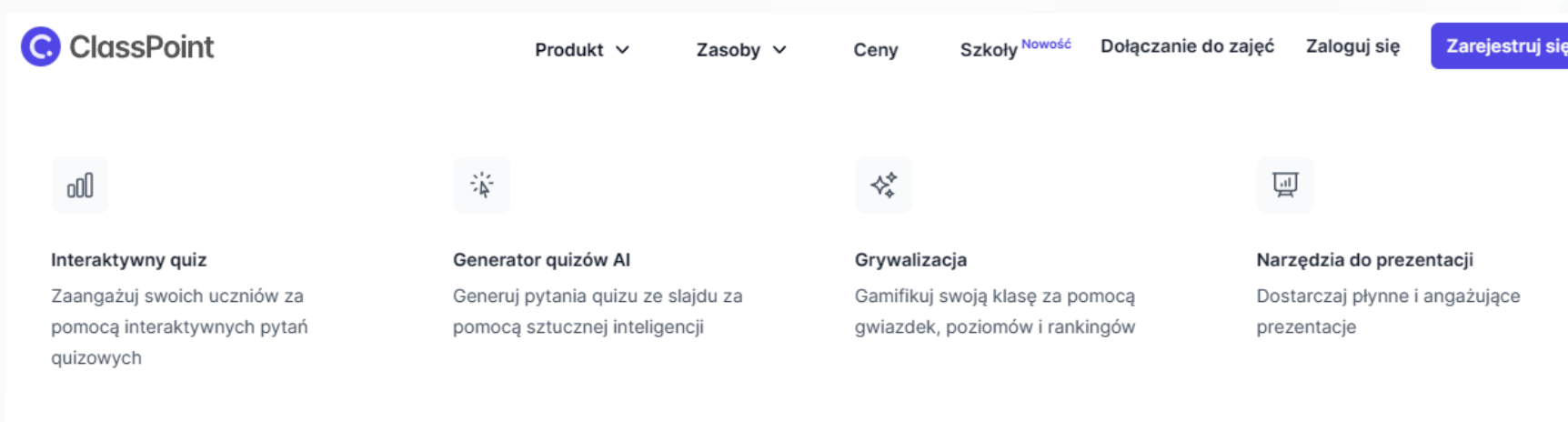

Polowanie na produkty4.9 ★ ★ ★ 🛧 Capterra 4.8 ★ ★ ★ ★

Zarejestruj się za darmo

# Zapoznaj się z możliwościami ClassPoint

| ClassPoint F                                                                                                    | Produkt 🗸                                       | Zasoby 🗸 | Ceny      | Szkoły <sup>Nowość</sup> | Dołączanie do zajęć               | Zaloguj się  | Zarejestruj się        |
|----------------------------------------------------------------------------------------------------|-------------------------------------------------|----------|-----------|--------------------------|-----------------------------------|--------------|------------------------|
|                                                                                                    |                                                 |          |           |                          |                                   |              |                        |
| Timer / stoper                                                                                                    |                                                 |          |           |                          |                                   |              |                        |
| Dodaj minutnik do swoich<br>prezentacji za pomocą 1 klikn                                                                                                    | nięcia.                                         |          |           |                          |                                   |              | iiii 12345 <u>≭</u> 20 |
| Pożegnaj się z kłopotliwym wstawianiem czasor<br>programie PowerPoint z osobnego okna lub apli<br>Czasomierz programu PowerPoint programu Cla<br>dostępny na żądanie bezpośrednio w pokazie sł<br>wystarczy jedno kliknięcie. | mierza w<br>kacji.<br>assPoint jest<br>lajdów — | t        |           |                          | essPoint<br>5m 30s<br>Pause Reset | ×            |                        |
| Eksplorowanie czasomierza w programie PowerPoint                                                                                                    | t→                                              |          | () Nysiss | ⊞ ← → ▷ Ø                | A A & G & C &                     | e () () al 2 | क अ                    |
| <ul> <li>Minutnik. Ustaw minutnik, aby śledzić czas i tem<br/>prezentacji. Dostęp w dowolnym momencie podc</li> </ul>                                                                                                    | po<br>zas                                       |          |           |                          |                                   |              |                        |

#### Dodaj mir prezentad

#### Eksplorowanie cz

- Minutnik. Us prezentacji. prezentacji.
- ✓ Stoper. Użyj stopera, aby mierzyć czas aktywności i gier. Stoper będzie działał nawet po przejściu do następnego slajdu.

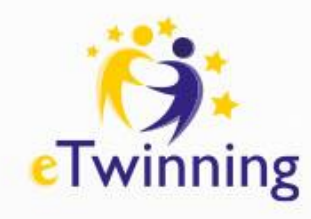

## Zapoznaj się z zasobami

| C | ClassPoint |
|---|------------|
|---|------------|

Produkt V Zasoby V

Ceny Szkoły Nowość

Nowość Dołączanie do zajęć

Zarejestruj się

#### Zasoby

- ↓ Centrum pobierania
- Rozpocząć
- 🖺 Blog
- Historie klientów

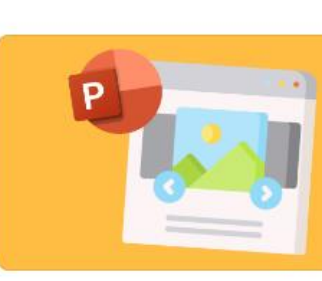

05 kwietnia 2024 r Prezentacje

3 sposoby na zaprojektowanie efektownego powitalnego slajdu...

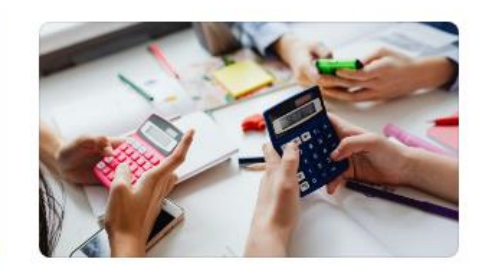

05 kwietnia 2024 r Sztuczna inteligencj...

12 najlepszych AI do matematyki w 2024 r., aby zmiażdżyć następny test z matematyki

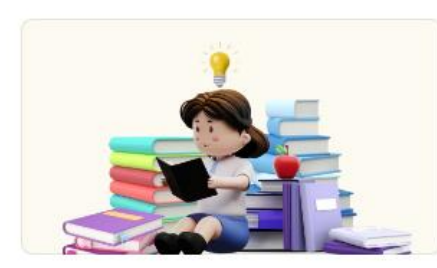

Zaloguj sie

04 kwietnia 2024 r Zarządzanie klasą

15 rodzajów pytań sprawdzających zrozumienie (z przykładami) na...

## Uzyskaj program ClassPoint Premium dla swojej szkoły.

ClassPoint to łatwe w użyciu, kompleksowe narzędzie do nauczania i angażowania uczniów w programie PowerPoint.

Skontaktuj się z działem sprzedaży

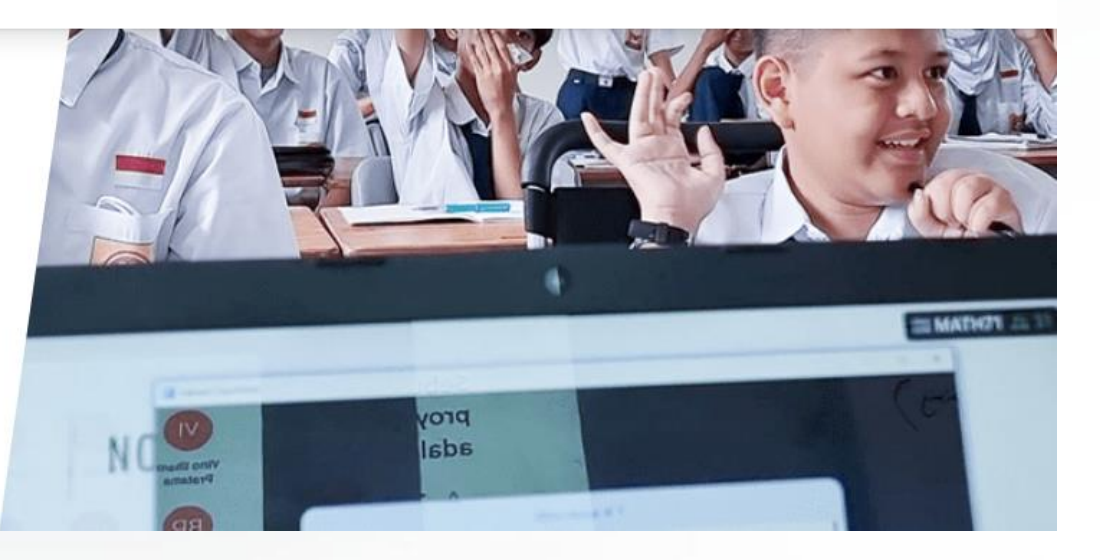

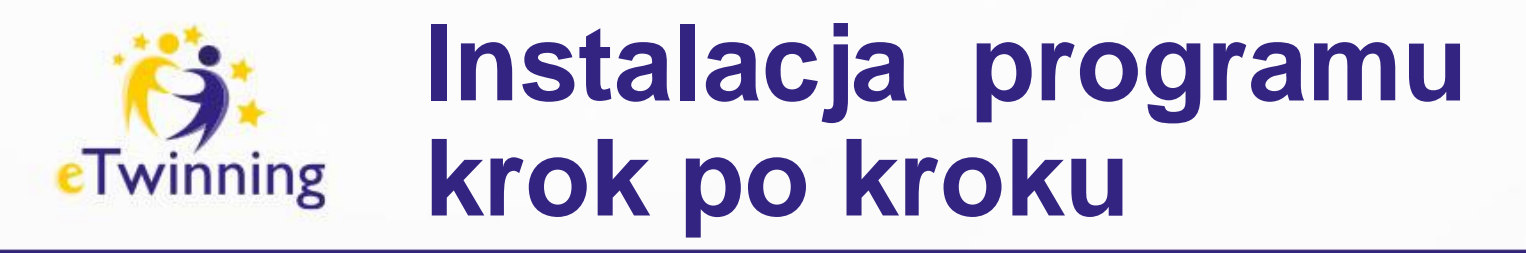

## Wejdź na oficjalną stronę internetową Class Point i zarejestruj się. https://www.classpoint.io/

ClassPoint produkt v Zasoby v Ceny Szkoły № wość Dołączanie do zajęć

 Obejrzyj wideo
 Illepsz swoje nauczanie dzięki programowi powerPoint.

Bezproblemowo angażuj uczestników dzięki interaktywnym quizom, gamifikacji i nie tylko — wszystko w programie PowerPoint.

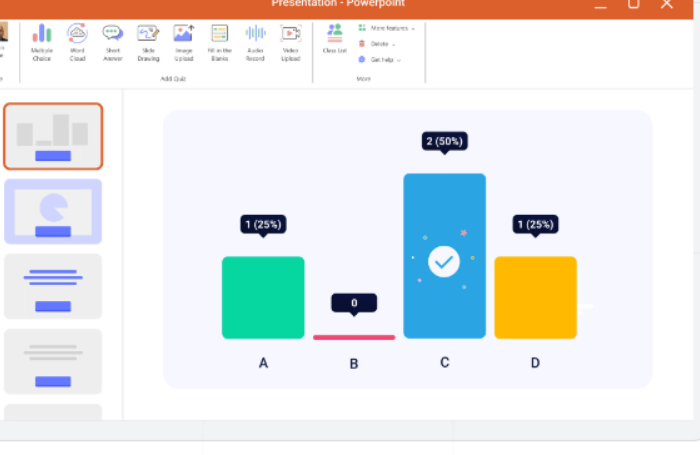

Zaloguj się

Zarejestruj się

Polowanie na produkty4.9 ★ ★ 🛧 🛧 Capterra 4.8 ★ ★ ★ ★

Zarejestruj się za darmo

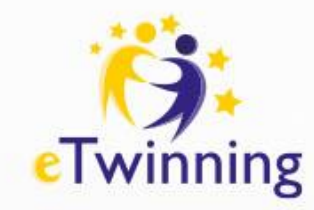

## Zakładanie konta

## Create your account

The all-in-one Al-powered interactive teaching software for you and your students.

2. 🖸

#### Create your account

The all-in-one Al-powered interactive teaching software for you and your students.

G Sign up with Google

Sign up with Microsoft

Or

Or

Email

Sign up with email

Sign up with email

Already a user? Login now

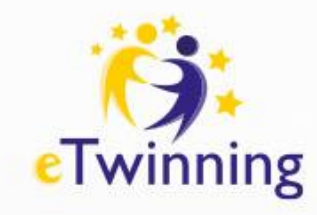

## Zakładanie konta

## 8.

#### Create your account

The all-in-one Al-powered interactive teaching software for you and your students.

| First name       | Last name |
|------------------|-----------|
|                  | Р         |
| Email            |           |
|                  | þ         |
| Password         |           |
| •••••            |           |
| Organization     |           |
| Szkoła Podstawow |           |
| Ne               | ext       |

## C

#### Create your account

The all-in-one Al-powered interactive teaching software for you and your students.

#### Your profession

| 0 |
|---|
|   |
| 0 |
|   |
|   |

Back

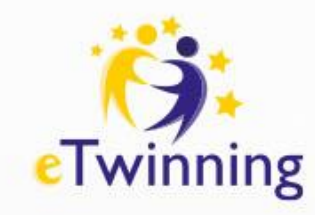

# Instalacja programu

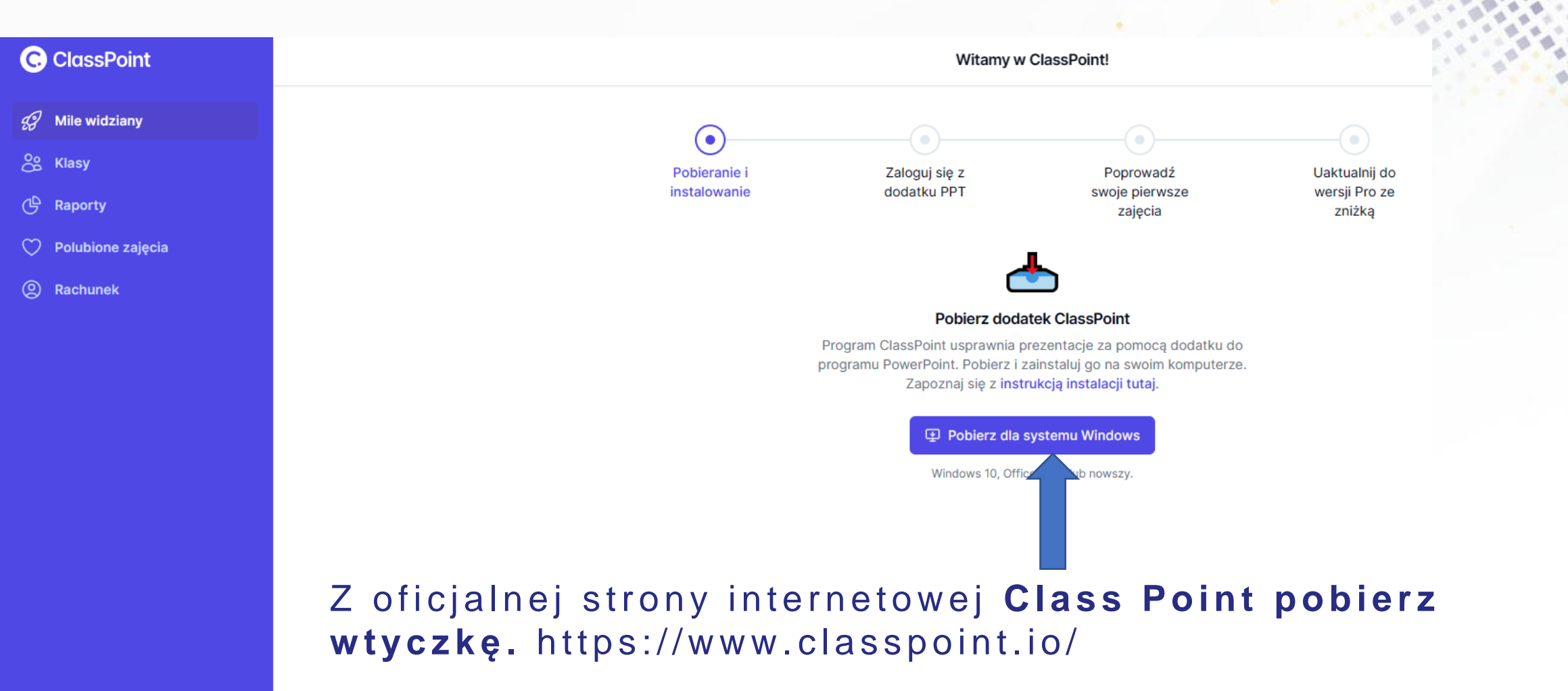

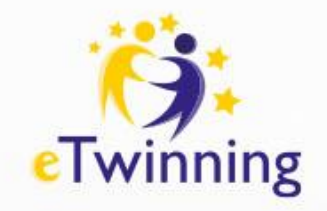

# Instalacja programu

#### Z oficjalnej strony internetowej Class Point pobierz wtyczkę. https://www.classpoint.io/

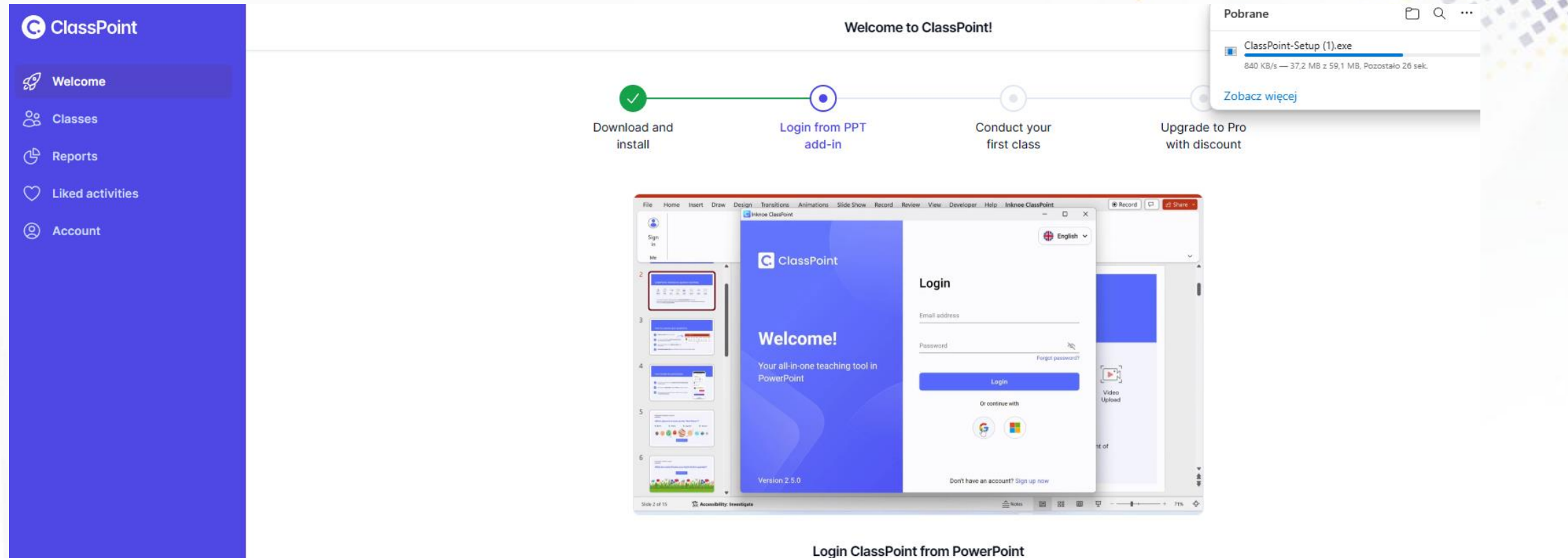

After installation, find the ClassPoint tab on your PowerPoint ribbon. Login with your ClassPoint account.

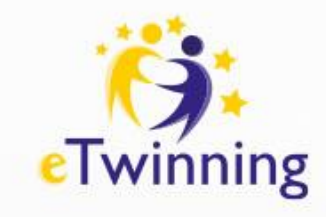

## Instalacja programu

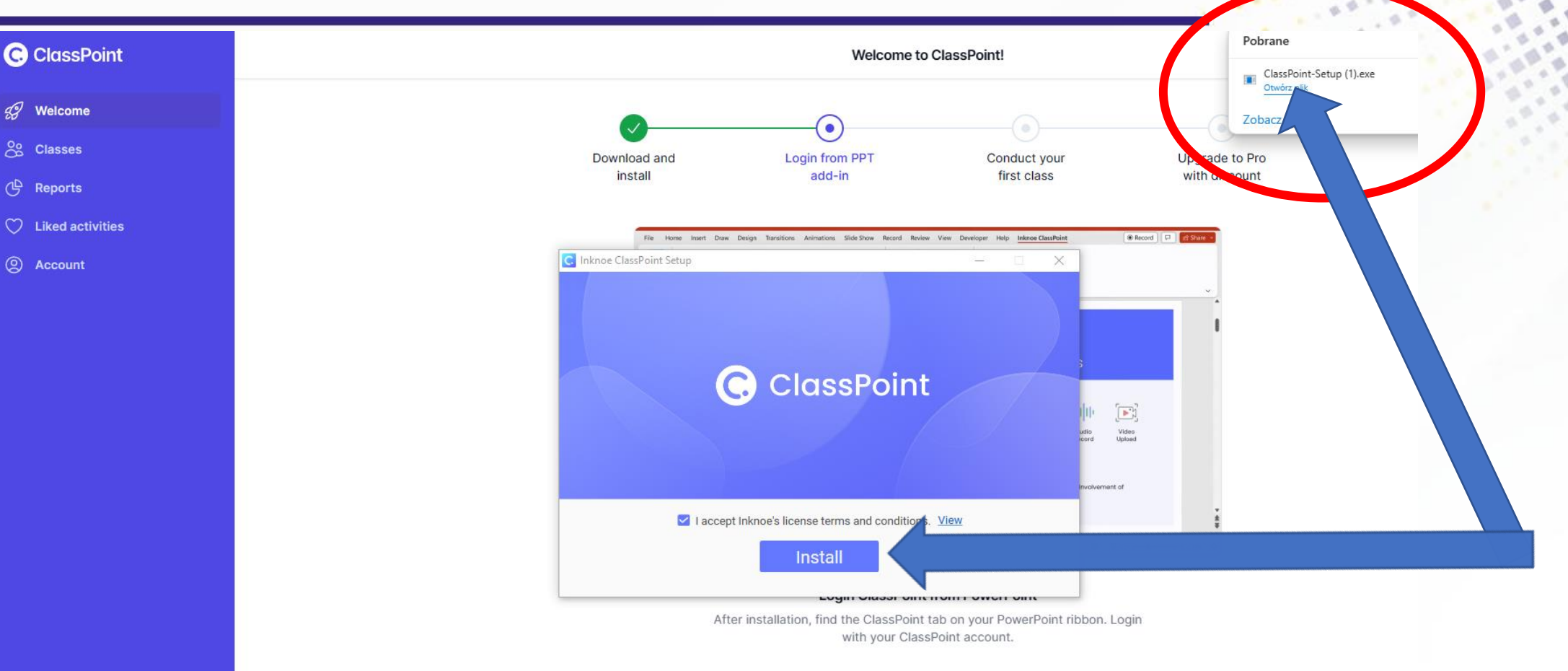

Po pobraniu wtyczki **ClassPoint** z oficjalnej strony <u>https://www.classpoint.io/</u> Otwórz plik instalacyjny i dokończ instalację na swoim komputerze.

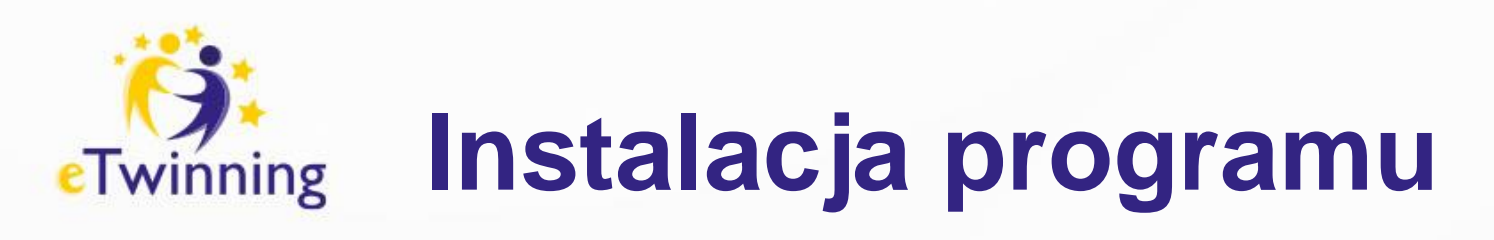

Po zakończeniu instalacji otrzymasz informację taka jak na poniższych grafikach. Program jest już gotowy do użycia.

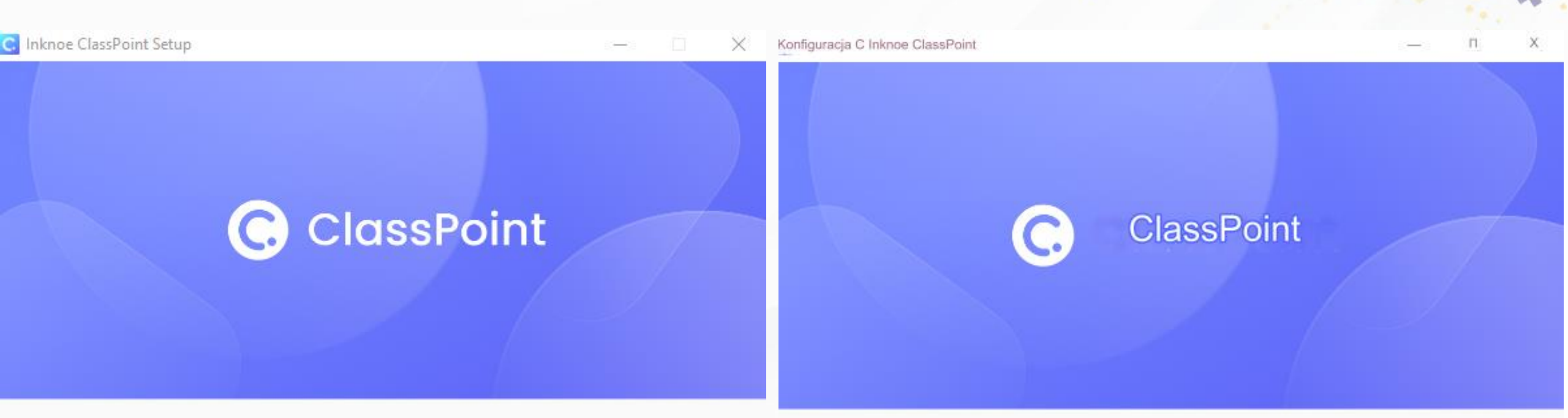

Installation completed. Open PowerPoint to start using Inknoe ClassPoint.

Launch ClassPoint

Instalacja zakończona. Otwórz program PowerPoint, aby rozpocząć korzystanie z Inknoe ClassPoint.

Uruchom ClassPointa

# Twinning Logowanie i wybór języka

ClassPoint

C.

Inknoe ClassPoint

C.

## Welcome!

Your all-in-one teaching tool in PowerPoint

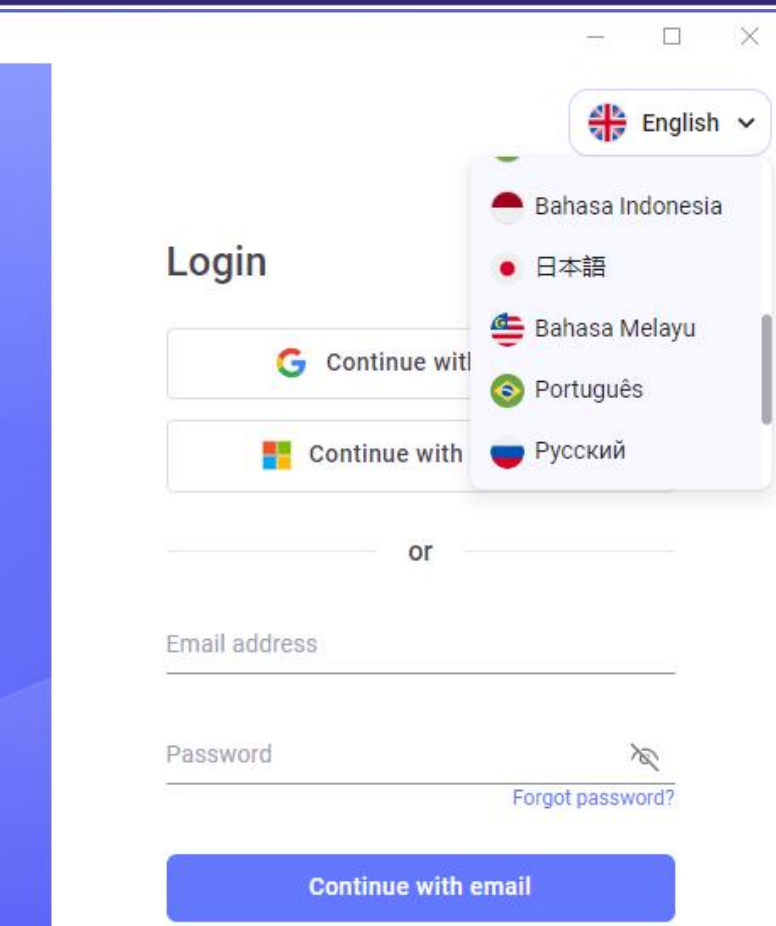

Don't have an account? Sign up now

Po zakończeniu instalacji, uruchom program i zaloguj się na swoje konto lub utwórz nowe konto, jeśli jeszcze go nie posiadasz.

Version 2.6.1

## Prezentacja PowerPoint Twinning z dodatkowymi możliwościami

## C ClassPoint

## Witamy w ClassPoincie

Twoje wszechstronne narzędzie do angażowania odbiorców w programie PowerPoint

INKNOE

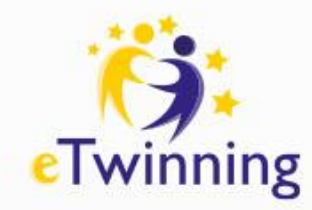

# Instruktaż krok po kroku

Po otwarciu prezentacji PowerPoint pojawi się prezentacja instruktażowa. Dowiesz się z niej o najważniejszych funkcjach i możliwościach ClassPoint.

Zalogować się

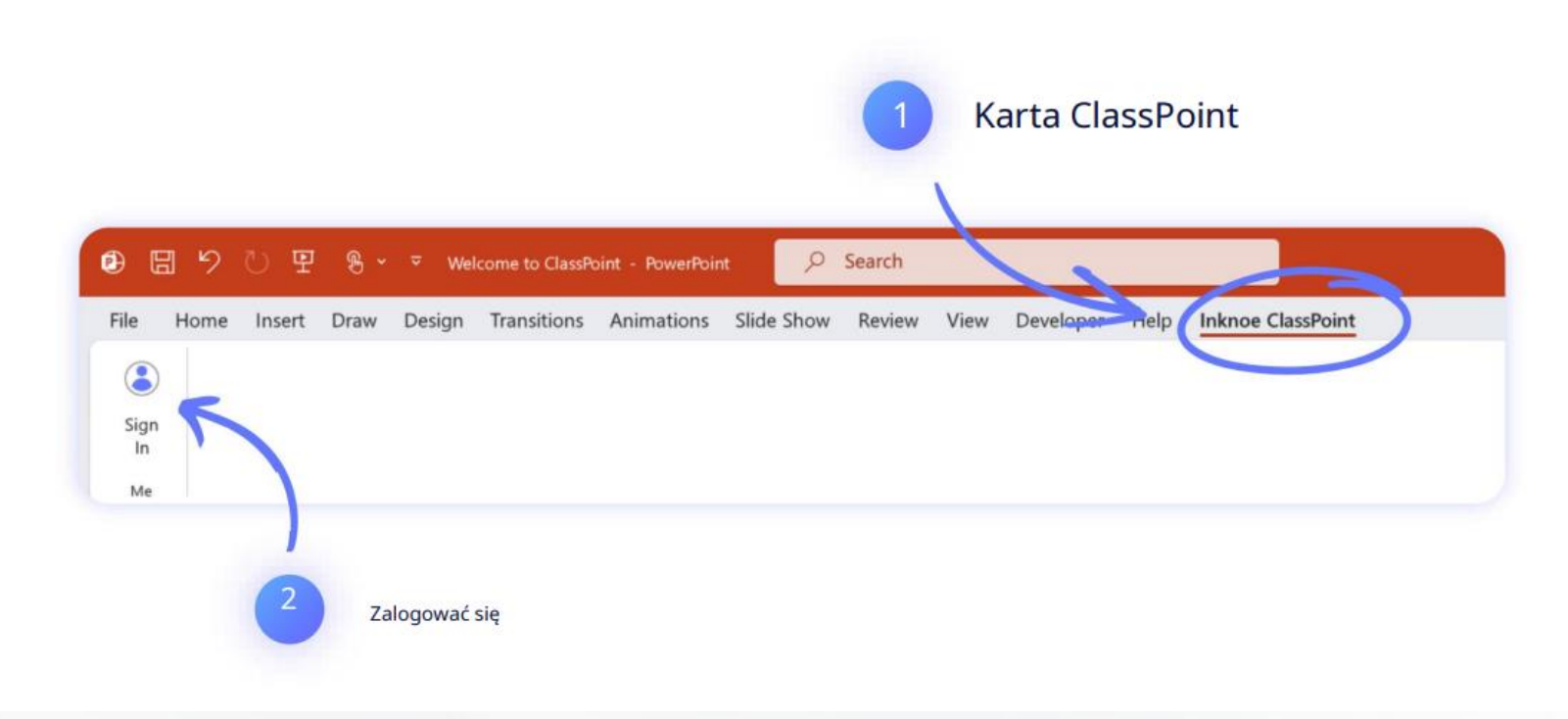

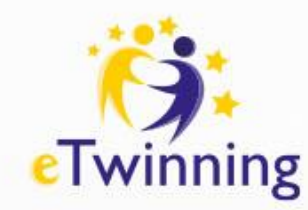

## Karta/zakładka ClassPoint

#### Co to jest ClassPoint

ClassPoint to interaktywny dodatek do prezentacji dla programu PowerPoint , który umożliwia każdemu prezenterowi budowanie silnego zaangażowania na żywo z publicznością.

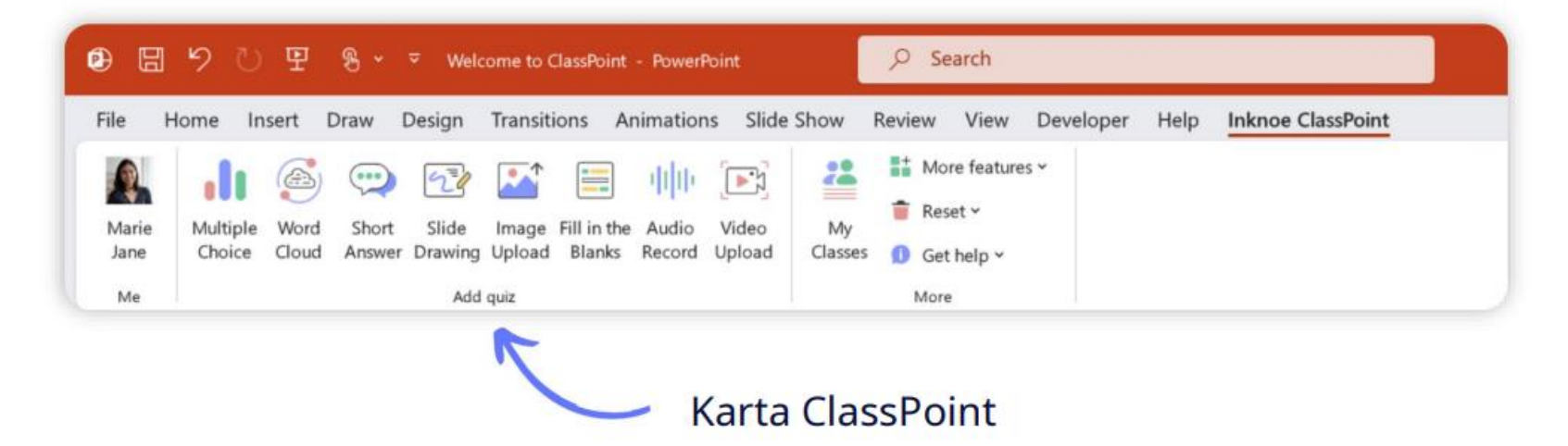

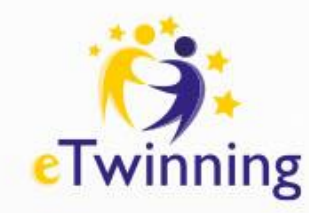

# Instruktaż krok po kroku

Zupełnie nowe doświadczenie w programie PowerPoint

ClassPoint zawiera kompleksowy zestaw narzędzi do grywalizacji, interaktywnych quizów i narzędzi do prezentacji bezpośrednio w programie PowerPoint

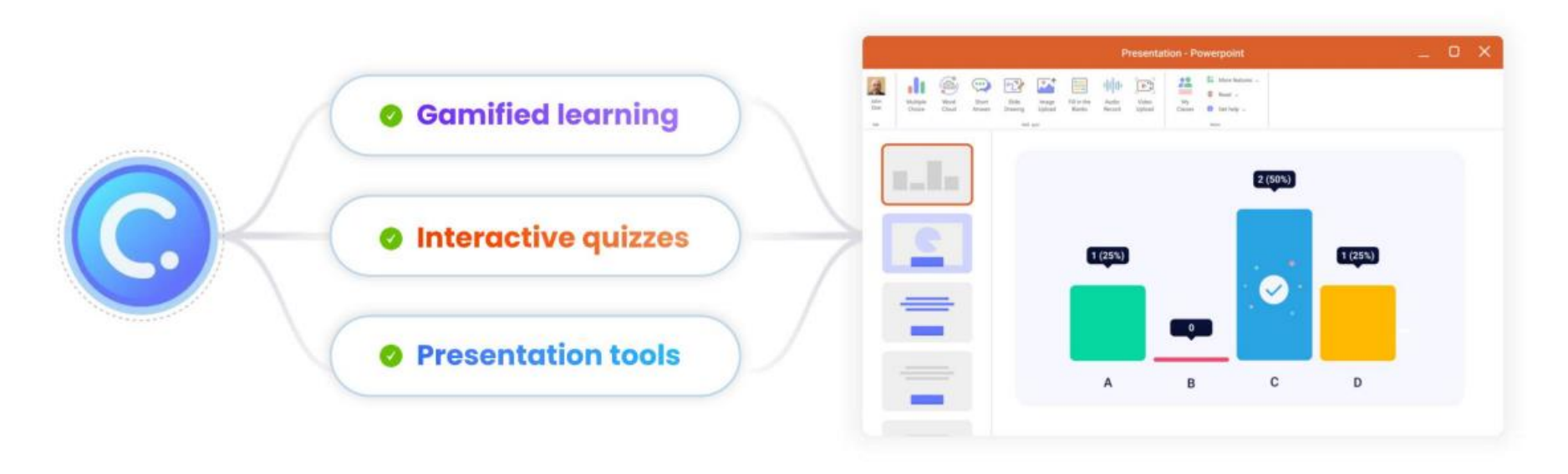

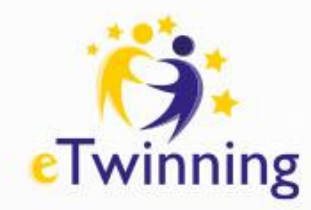

## Gamifikacja z ClassPoint

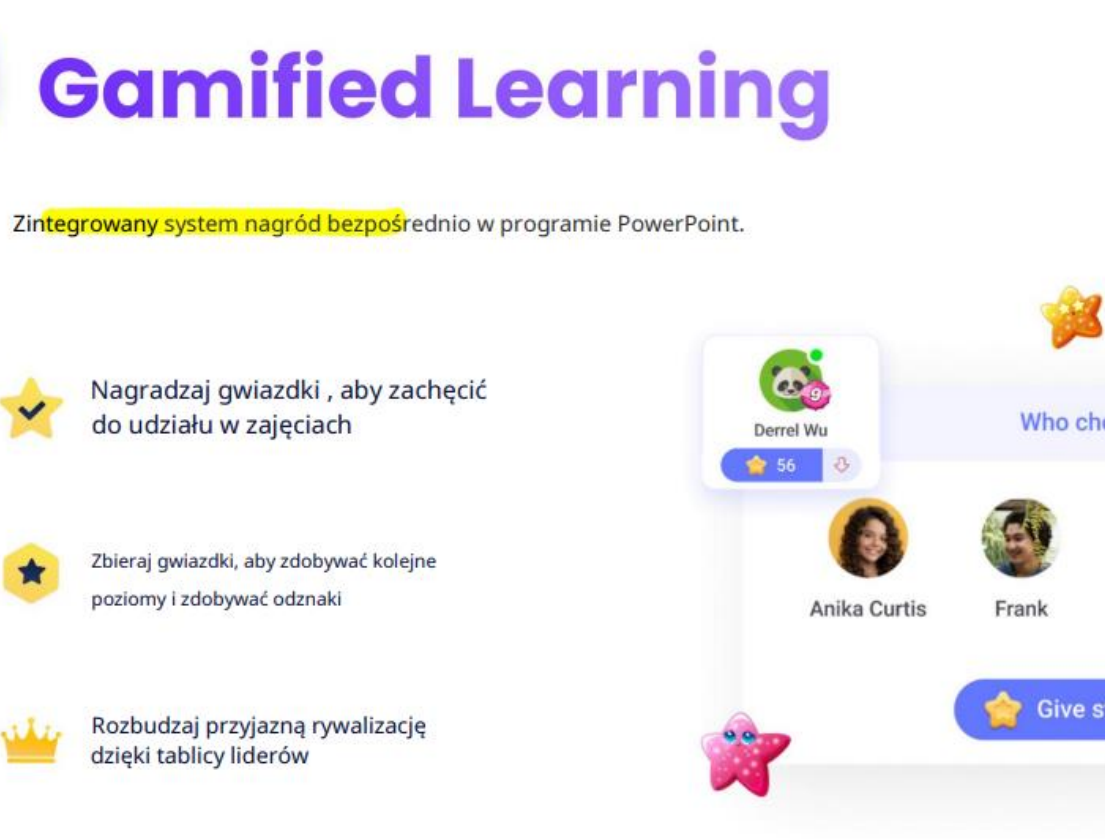

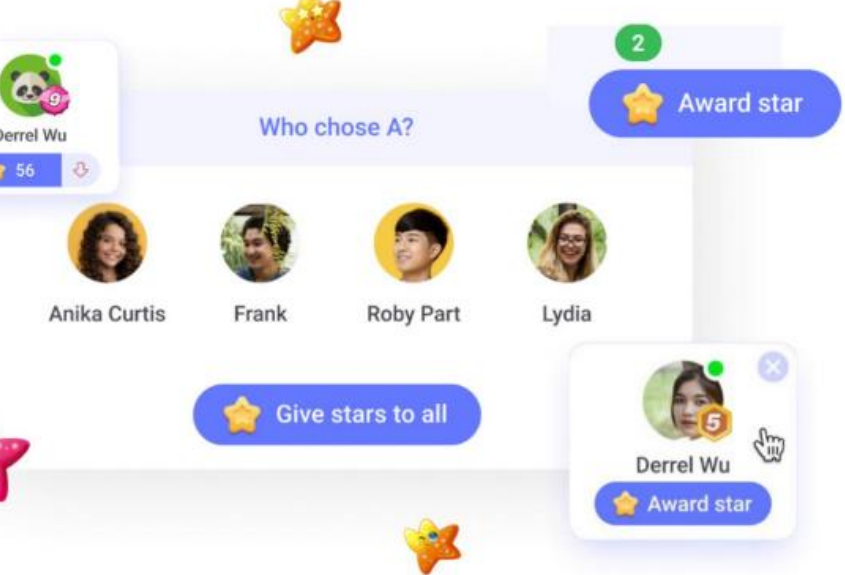

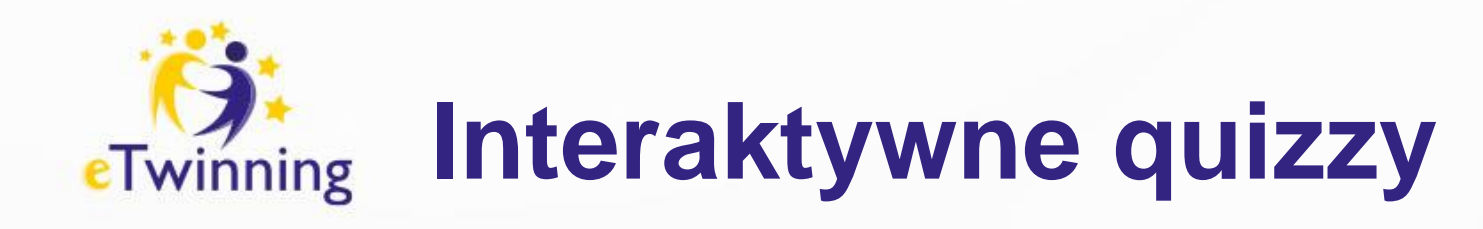

| 2 | <b>Interactive Quizzes</b>                                                                                                    |
|---|----------------------------------------------------------------------------------------------------|
|   | 8 różnych typów interaktywnych pytań quizowych:                                                                                                    |
|   | Image: State of the state of the state |

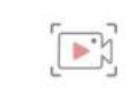

中止

la Nagranie audio Prześlij wideo

## Przykładowa grafika slajdu <sup>Twinning</sup> z quizem

**Multiple Choice** 

Π

#### Przykładowy quiz: wielokrotny wybór

Która planeta nazywana jest "Czerwoną Planetą"?

A. Ziemia

B. Mars

C. Jowisz

D. Saturna

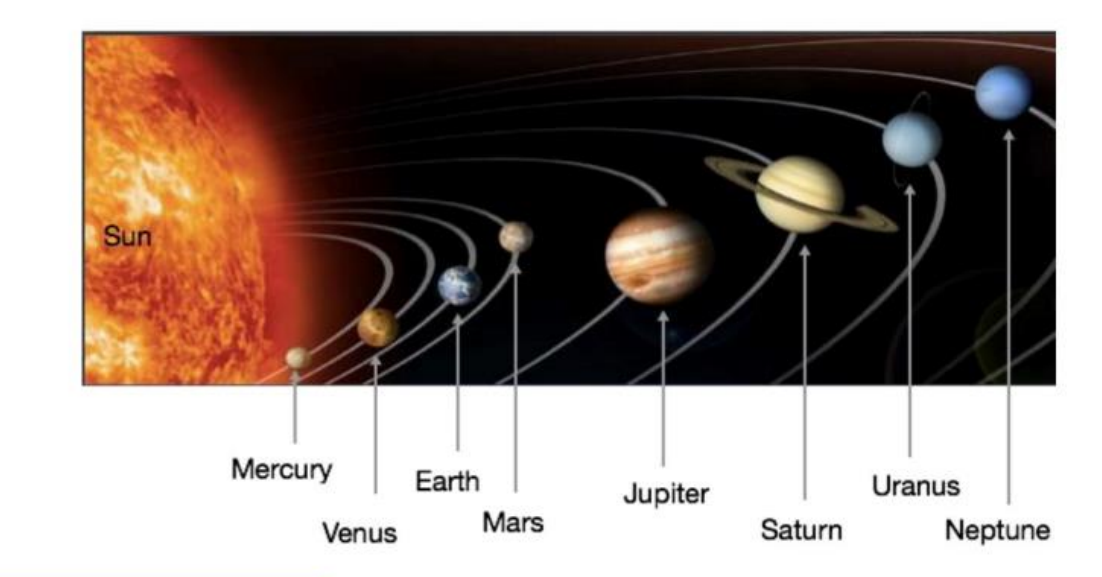

Kliknij ten przycisk w trybie pokazu slajdów!

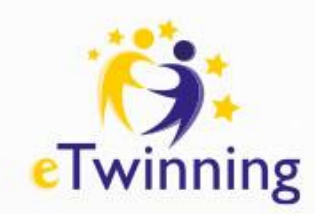

## Zaawansowane narzędzia ClassPoint

Wybór imion

Tabela liderów

Ustawienia

Szybka ankieta

AI

#### **Presentation Tools** W trybie pokazu slajdów programu PowerPoint uzyskaj dostęp do naszych zaawansowanych narzędzi prezentacji z paska narzędzi ClassPoint. Przeciągane obiekty Wbudowana przeglądarka Pole tekstowe numka da manania Biała tablica Zakreślacz Kursor Laser. reflektor Kształty Nawigacia

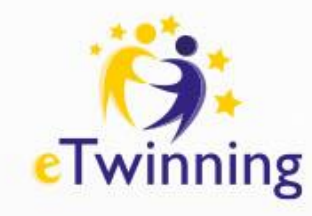

## Korzystaj z pomocy i filmów instruktażowych

## Nadal masz pytania?

1

Obejrzyj filmy instruktażowe na karcie ClassPoint

2 Skontaktuj się z nami z poziomu Helpdesku w zakładce ClassPoint

3 Napisz do nas na adres support@inknoe.com

| Fill in the Audio Video | My                  |
|-------------------------|---------------------|
| Blanks Record Upload    | Classe 1 Get help ~ |
|                         | 🕞 Tutorial          |
|                         | Helpdesk            |
|                         | About               |

Śledź nas w mediach społecznościowych:

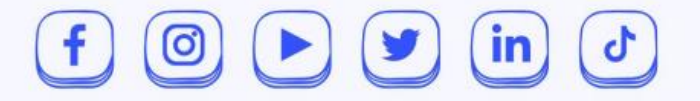

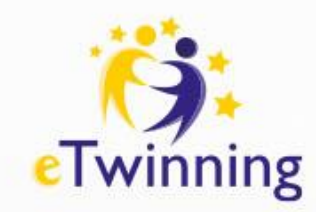

## Przykładowa prezentacja

#### Kim był Mieszko I

Mieszko I był pierwszym historycznie potwierdzonym władcą Polski. Urodził się około 930 roku i zmarł w 992 roku. Jego panowanie stanowi przełomowy moment w historii Polski, ponieważ to właśnie za jego rządów doszło do chrztu Polski, który miał duże znaczenie dla dalszego rozwoju państwa polskiego i jego relacji z innymi krajami europejskimi.

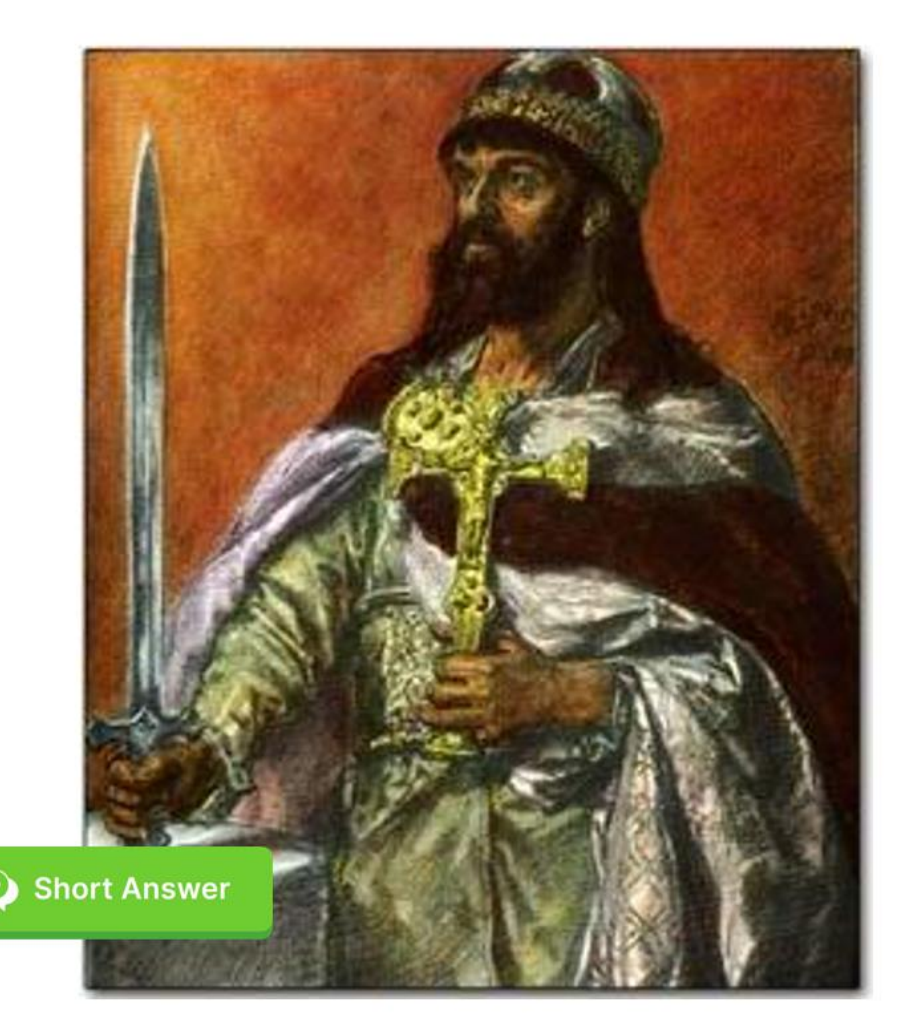

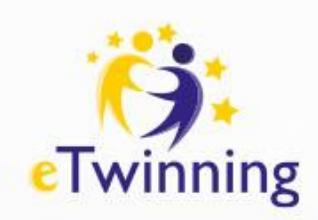

## Pytania typu "krótka odpowiedź"

|                                                                 |                         |                                                     | class 72170        |
|-----------------------------------------------------------------|-------------------------|-----------------------------------------------------|--------------------|
|                                                                 | C Inknoe ClassPoint     |                                                     | - 🗆 X              |
|                                                                 | G Short Answer          | Visit www.classpoint.app and use code 72170 to join | Live status        |
| Kim                                                             |                         | Search answer Q                                     | Showing 1 response |
| Mieszł                                                          | Mieszko I był księciem. |                                                     |                    |
| potwie<br>sie oko                                               | ? ***** :               |                                                     |                    |
| Jego p<br>mome<br>właśni<br>chrztu<br>znacze<br>państv<br>innym |                         |                                                     |                    |
|                                                                 |                         | . 1 ① 00:59 Close submission ③ Responses            | Music              |

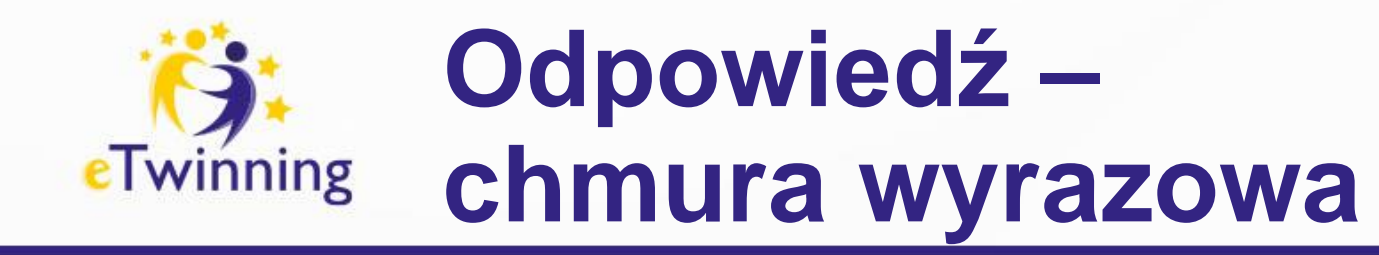

Word Cloud submissions

## założyciel państwa polskiego księciem

pierwszym historycznym władcą pierwszym przywódcą polski

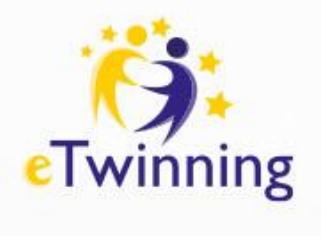

## Automatyczne generowanie pytań

|                                                                      | cla<br>co                                                                                                    | <sup>ss</sup> 72170 | <b>#</b> 1 |
|----------------------------------------------------------------------|----------------------------------------------------------------------------------------------------|---------------------|------------|
| Mi                                                                   | Inknoe ClassPoint       -       -       X                                                                                             |                     |            |
| Mieszko I k<br>roku. Jego<br>doszło do o<br>innymi kra               |                                                                                                    |                     |            |
| Mieszko I k<br>zjednoczer<br>decyzja o p<br>strategiczn<br>wzmocnier | Hi, I am ClassPoint AI<br>I can read your current slide and create some quiz<br>questions with answers provided.<br>Generate question |                     |            |
| Po śmierci<br>Mieszko I j<br>konsekwer                               | Options                                                                                                    |                     |            |
|                                                                      | 💉 Free credits used : 3/20                                                                                                    |                     |            |

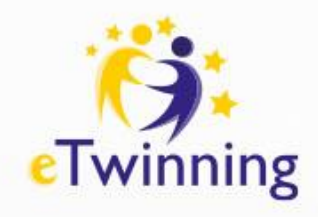

# Wybór typu pytań

|                                                                      |                                                                                                    | class 72170 |
|----------------------------------------------------------------------|----------------------------------------------------------------------------------------------------|-------------|
|                                                                      |                                                                                                    | X           |
|                                                                      | Options                                                                                               |             |
| Mieszko I k<br>roku. Jego<br>doszło do o<br>innymi kraj              | Question type                                                                                         |             |
| Mieszko I k<br>zjednoczer<br>decyzja o p<br>strategiczn<br>wzmocnier | Bloom's Taxonomy Levels<br>Remember Understand Apply Analyze Evaluate Create Question Language Polski |             |
| Po śmierci<br>Mieszko I j<br>konsekwer                               | Free credits used : 3/20                                                                              |             |

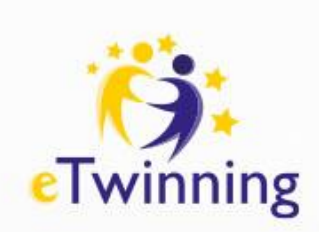

## Al generator pytań – ustawienie języka

| /110                            |                                                              |  |
|---------------------------------|--------------------------------------------------------------|--|
|                                 | Options                                                      |  |
| co I k<br>ego<br>do c<br>i kraj | Question type<br>Multiple Choice<br>Korean (한국어)             |  |
| colk<br>czer<br>a o p           | E Malay (Bahasa Melayu) Dutch (Nederlands) Norwegian (Norsk) |  |
| riczn<br>cnier                  | Polish (Polski)                                              |  |
| erci<br>o I j                   | English                                                      |  |

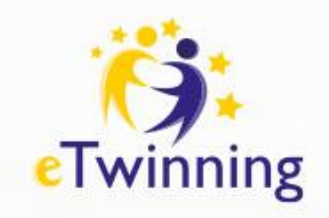

Niestandardow

Kiedy był chrzest Polski

• A.996 • B. 969 • C. 699 • D. 966

Mieszko

A. 965 roku B. 3000 roku C. 3050 roku D. 1300 roku

B. Okoto 960 rol

Przygotuj

pokaz slaidó

Ukry

## Al generator pytań

|            | Monitor: Automatycznie   |
|------------|--------------------------|
| ltimediami | 🗌 Użyj widoku prezentera |
|            | Monitory                 |

## Mieszko I

Odtwórz narracie

Mieszko I był pierwszym historycznie potwierdzonym władcą Polski. Urodził się około 930 roku i zmarł w 992 roku. Jego panowanie stanowi przełomowy moment w historii Polski, ponieważ to właśnie za jego rządów doszło do chrztu Polski, który miał duże znaczenie dla dalszego rozwoju państwa polskiego i jego relacji z innymi krajami europejskimi.

Mieszko I był księciem Polan, jednym z plemion zamieszkujących tereny dzisiejszej Polski. Przypisuje się mu zjednoczenie wielu plemion polskich pod swoim panowaniem oraz rozbudowę władztwa książęcego. Jego decyzja o przyjęciu chrztu w 966 roku (według tradycji, choć dokładne daty są kwestią dyskusyjną) była strategicznym ruchem, który umożliwił Polsce nawiązanie kontaktów z innymi krajami chrześcijańskimi i wzmocnienie jej pozycji politycznej.

Po śmierci Mieszka I władzę objęła jego żona, Dobrawa, która kontynuowała jego politykę chrystianizacyjną. Mieszko I jest więc uważany za postać kluczową w historii Polski, gdyż jego działania miały długofalowe konsekwencje dla rozwoju państwa polskiego oraz jego kultury i tożsamości. Al czyta tekst slajdu i na podstawie dokonanych przez nas wyborów generuje pytania dla ucznia.

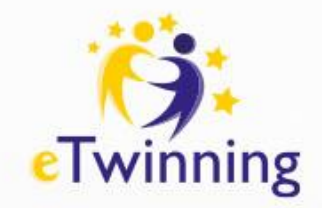

# Al generator pytań

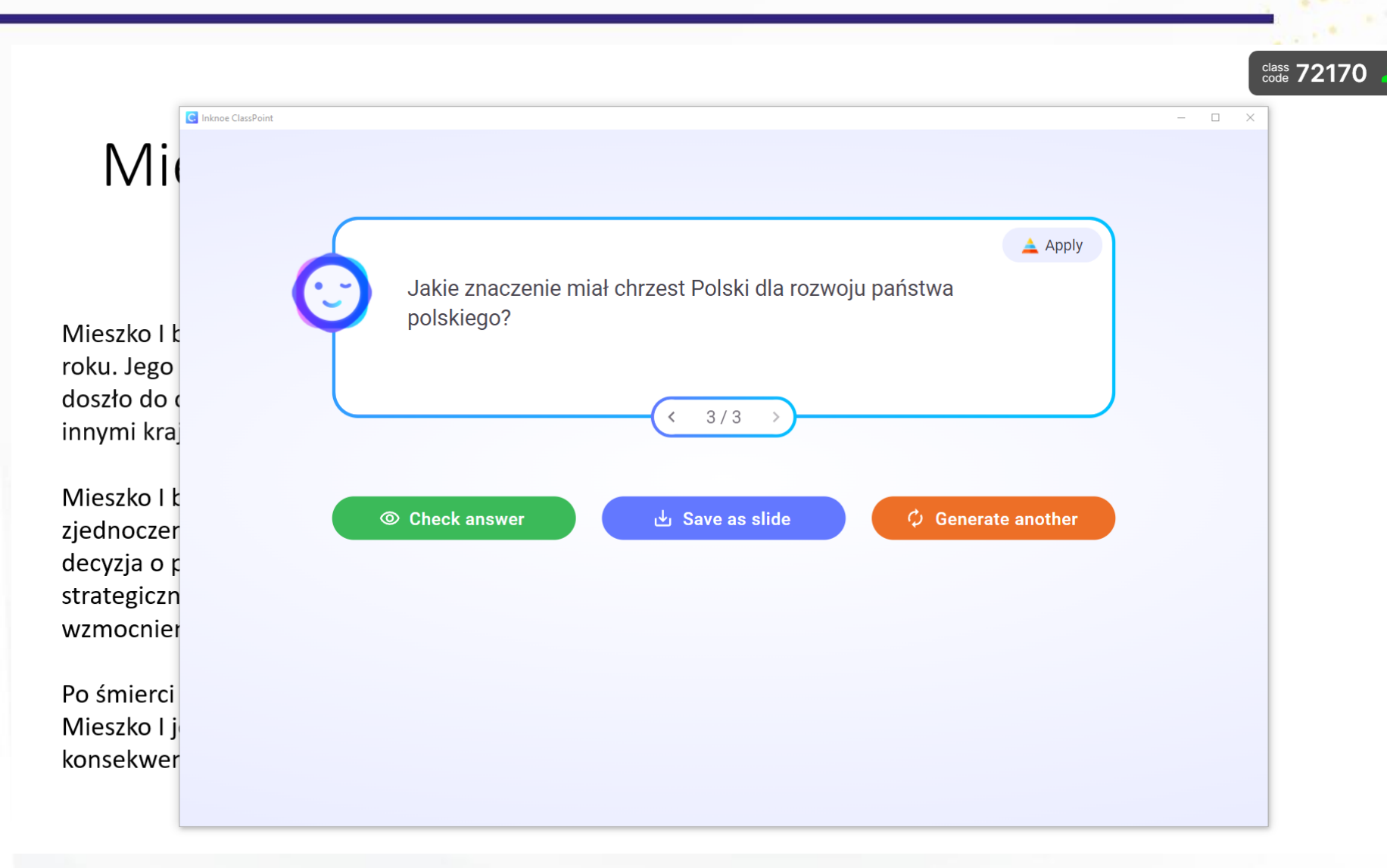

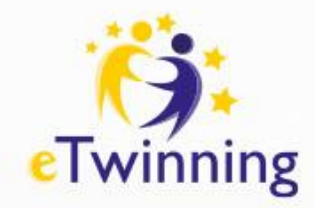

# Al generator pytań

|                     |                                                       | class 72170 |
|---------------------|-------------------------------------------------------|-------------|
| C Inknoe ClassPoint |                                                       | - 0 X       |
|                     | 🛓 Understand                                          |             |
|                     | Kiedy doszło do chrztu Polski za panowania Mieszka I? |             |
| Vieszko I k         |                                                       |             |
| oku. Jego           | A. 966 roku                                           |             |
| loszło do (         | B. 1000 roku                                          |             |
| nnymi kraj          | C. 1050 roku                                          |             |
|                     | D. 1100 roku                                          |             |
| Vieszko I k         |                                                       |             |
| jednoczer           |                                                       |             |
| lecyzja o r         | ( 2/2 )                                               |             |
| trategiczn          |                                                       |             |
| vzmocnier           |                                                       |             |
| Po śmierci          | O Check answer Save as slide Generate another         |             |
| Vieszko I i         |                                                       |             |
| konsekwer           |                                                       |             |

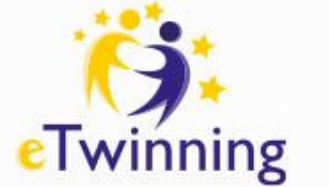

# Al generator pytań

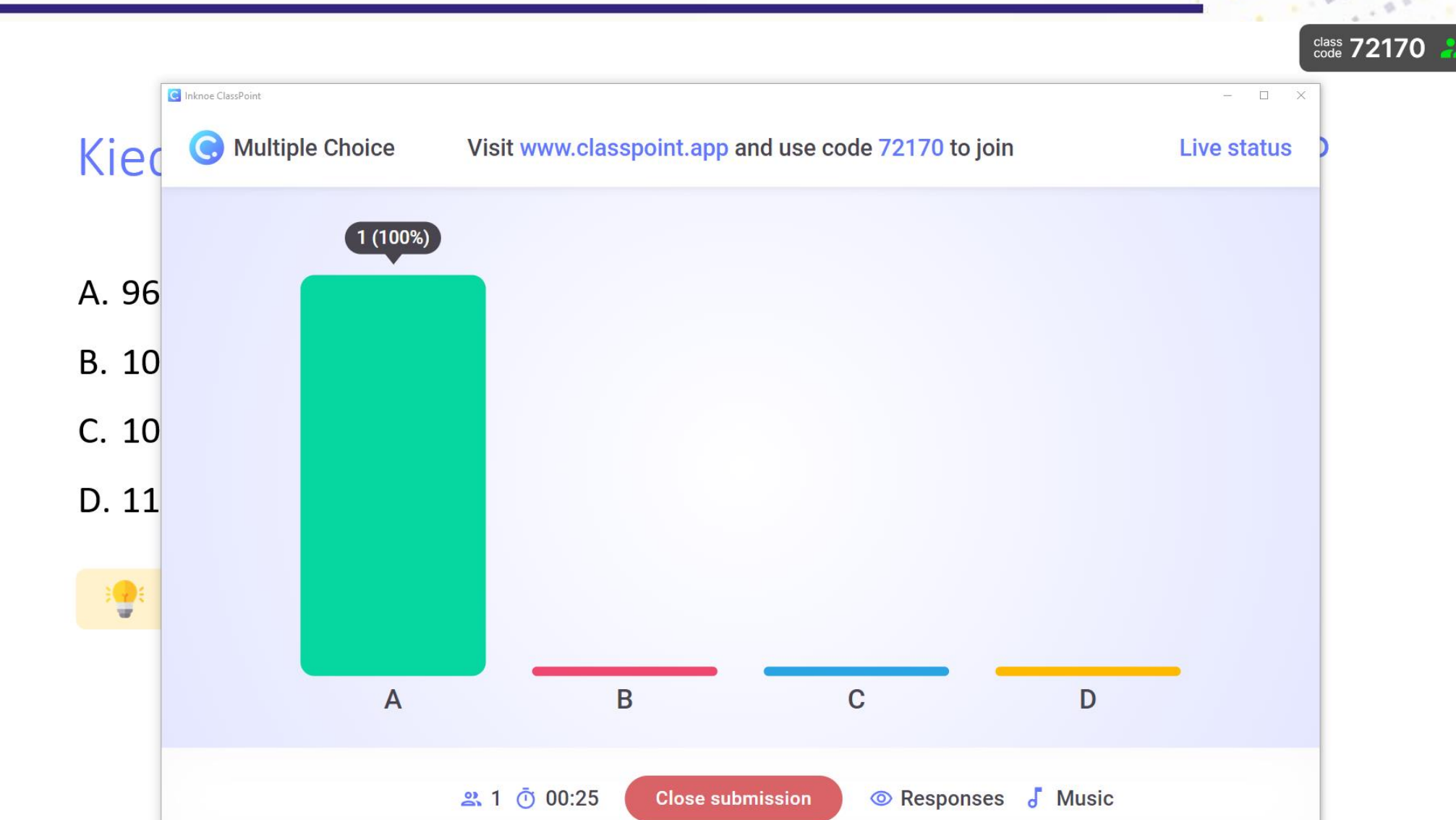

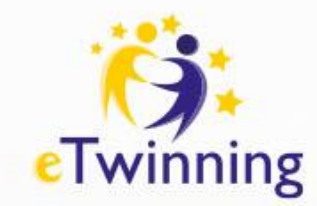

# Jak dołączyć do zajęć?

Uczniowie mogą dołączyć do zajęć na dowolnym urządzeniu z dowolną przeglądarką, w tym między innymi na komputerach PC, Mac, Chromebookach, urządzeniach z systemem iOS i Android.

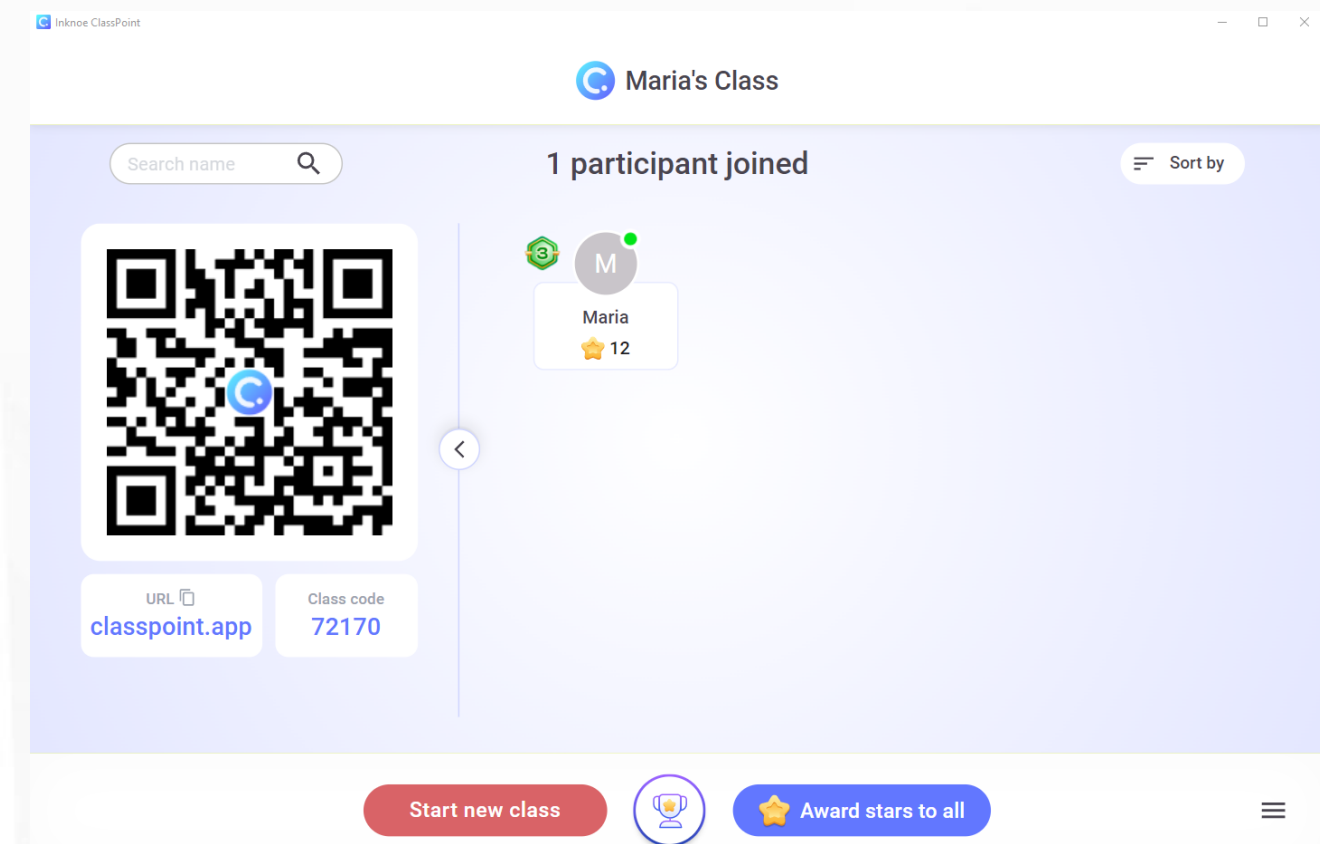

Uczeń chcąc odpowiedzieć na zadane pytanie musi przejść do strony: **www.classpoint.app.** 

Uczeń/uczestnik wpisuje kod:

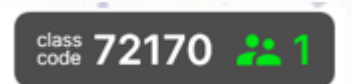

lub

skanuje kod QR.

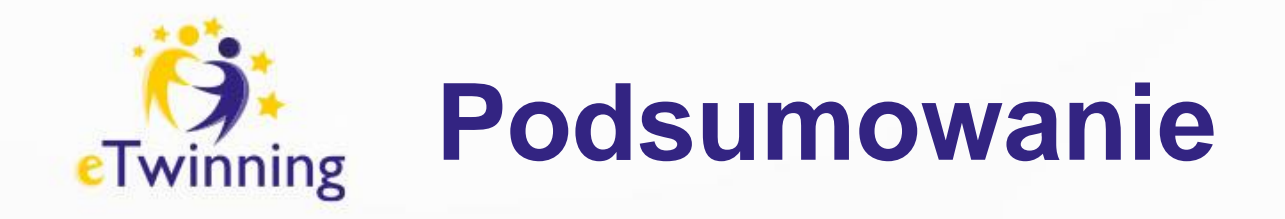

- ClassPoint to wszechstronne narzędzie wspomagające pracę nauczycieli, które umożliwia wprowadzenie interaktywności i efektywności do zajęć.
- Dzięki prostocie obsługi i wielu funkcjom, program ten może być wykorzystywany zarówno przez nauczycieli początkujących, jak i doświadczonych.
- Narzędzie bardzo przydatne do interakcji podczas lekcji, ale również w pracy projektowej.

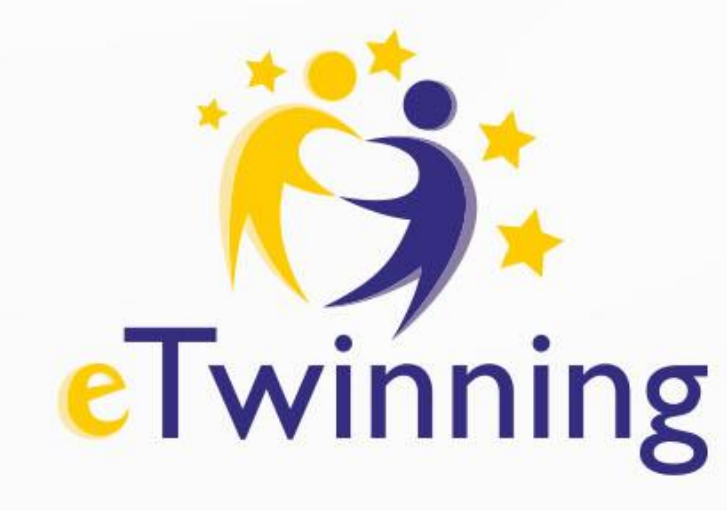

## Zapraszam do kontaktu Maria Pirecka email: mariapirecka@gmail.com

Image: Note of the second second se

.....

. . .

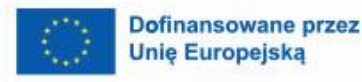

8

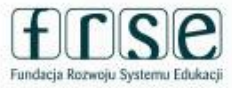

Krajowe Biuro eTwinning Fundacja Rozwoju Systemu Edukacji Al. Jerozolimskie 142 A 02-305 Warszawa